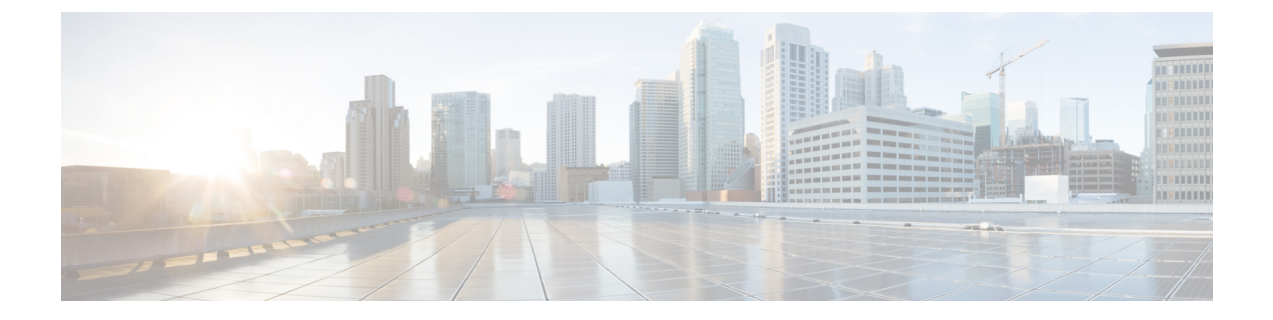

# アプリケーション管理

- Cisco Application Services Engine でのアプリのホスト  $(1 \sim i)$
- GUI を使用した Cisco Application Services Engine でのサイトのオンボード (2ページ)
- アプリのアンインストール (2ページ)
- •アプリの無効化 (3ページ)

## Cisco Application Services Engine でのアプリのホスト

Cisco Application サービス エンジン にアプリをアップロードするには、次の手順を実行します。

#### 始める前に

- Cisco Data Center からアプリをダウンロードし、ダウンロードしたアプリ ファイルを http サーバに移動しました。
- •アプリをインストールするには管理者のログイン情報が必要です。
- ステップ1 Cisco Application サービス エンジン にログインします。
- ステップ2 サイドのナビゲーションバーから[アプリ(Apps)]をクリックします。
- ステップ3 [Actions] をクリックします。
- ステップ4 作業ウィンドウの右端にある [アプリケーションのアップロード(Upload App)]をクリックします。

アプリを Cisco Application サービス エンジン にアップロードする**ローカル**タブを選択します。アプリをコ ンピュータにダウンロードして保存します。Cisco Application サービス エンジン にアップロードする場所 を参照します。

- ステップ5 大きなアプリケーションをアップロードするには、リモートアップロードオプションを使用します。Cisco App Center からダウンロードし、アプリケーションファイルをホストしたアプリケーションの URL を http サーバにコピーします。
- ステップ6 [URL] フィールドにコピーした http アドレスを入力し、[送信 (Submit)] をクリックします。

[更新(Refresh)]をクリックして、アップロードステータスを確認します。アプリケーションがホストされると、[アプリ(Apps)]タブが表示されます。

- ステップ7 [アプリ(Apps)] タブをクリックします。作業ウィンドウに、[アプリケーションのインストール中] が表 示されます。
- ステップ8 インストールが完了したら、[有効にする(Enable)]をクリックして Cisco Application サービス エンジン でアプリケーションを有効にします。

### GUI を使用した Cisco Application Services Engine でのサイ トのオンボード

GUI を使用して Cisco Application Services Engine にサイトをオンボードするには、次の手順を 使用します。Cisco Application Services Engine にインストールされているすべてのアプリケー ションは、オンボードされたサイトにアクセスできます。

### 始める前に

Cisco Application Services Engine をインストールして設定しました。

アプリケーションをインストールするには、管理者のクレデンシャルが必要です。

- ステップ1 管理者権限で Cisco Application Services Engine GUI にログインします。
- ステップ2 サイトの作成の手順を使用してサイトを作成し、追加します。
- **ステップ3** サイトを作成すると、サイトがノードにオンボードされます。Cisco Application Services Engine にインス トールされているすべてのアプリケーションは、オンボードされたサイトにアクセスできます。
- ステップ4 引き続き、GUIを使用して Cisco Application Services Engine にアプリケーションをインストールします。ア プリのアップロードについては、Cisco Application Services Engine でのアプリのホスト (1ページ) を参 照してください。
- ステップ5 アプリが起動したら、アプリのユーザーガイドに従ってサイトを設定します。

### アプリのアンインストール

Cisco Application Services Engineのアプリケーションを削除するには、次の手順を使用します。 管理者権限を持つユーザーとして Cisco APIC GUI にログインします。

#### 始める前に

Cisco Application Services Engine でアプリを削除する前に、アプリを無効にする必要があります。

- ステップ1 Cisco Application Services Engine GUI にログインします。
- ステップ2 [アプリ (Apps)]をクリックします。
- ステップ3 アプリケーション ダイアログの右上隅にある [削除(Delete)] をクリックします。
- ステップ4 アプリケーションの削除ダイアログで [Yes] をクリックします。

### アプリの無効化

Cisco Application Services Engineでアプリケーションを無効にするには、次の手順を使用します。

- ステップ1 Cisco Application Services Engine GUI にログインします。
- ステップ2 [アプリ (Apps)]をクリックします。アプリページが表示されます。
- **ステップ3** 削除するアプリケーションとアプリケーションタイルを選択します。アプリケーションダイアログの右上 隅にある [**無効化** (**Disable**)] をクリックします。
- ステップ4 [アプリケーションの無効化 (disable application)]ダイアログで [はい (Yes)]をクリックします。

I